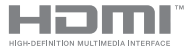

E22324 First Edition / November 2023

# IN SEARCH OF INCREDIBLE

E-Manual

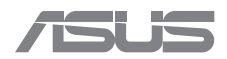

#### **COPYRIGHT INFORMATION**

No part of this manual, including the products and software described in it, may be reproduced, transmitted, transcribed, stored in a retrieval system, or translated into any language in any form or by any means, except documentation kept by the purchaser for backup purposes, without the express written permission of ASUSTEK COMPUTER INC. ('ASUS').

ASUS PROVIDES THIS MANUAL "AS IS" WITHOUT WARRANTY OF ANY KIND, ETHER EXPRESS OR IMPLIED, INCLUDING BUT NOT LIMITED TO THE IMPLIED WARRANTIES OR CONDITIONS OF MERCHANTABILITY OR FITNESS FOR A PARTICULAR PURPOSE. IN NO EVENT SHALL ASUS, ITS DIRECTORS, OFFICERS, EMPLOYEES OR AGENTS BE LIABLE FOR ANY INDIRECT, SPECIAL, INCIDENTAL, OR CONSEQUENTIAL DAMAGES (INCLUDING DAMAGES FOR LOSS OF PROFITS, LOSS OF BUSINESS, LOSS OF USE OR DATA, INTERRUPTION OF BUSINESS AND THE LIKE), EVEN IF ASUS HAS BEEN ADVISED OF THE POSSIBILITY OF SUCH DAMAGES ANSING FROM ANY DEFECT OR ERROR IN THIS MANUAL OR PRODUCT.

Products and corporate names appearing in this manual may or may not be registered trademarks or copyrights of their respective companies, and are used only for identification or explanation and to the owners' benefit, without intent to infringe.

SPECIFICATIONS AND INFORMATION CONTAINED IN THIS MANUAL ARE FURNISHED FOR INFORMATIONAL USE ONLY, AND ARE SUBJECT TO CHANGE AT ANY TIME WITHOUT NOTICE, AND SHOULD NOT BE CONSTRUED AS A COMMITMENT BY ASUS. ASUS ASSUMES NO RESPONSIBILITY OR LIABILITY FOR ANY ERRORS OR INACCURACIES THAT MAY APPEAR IN THIS MANUAL, INCLUDING THE PRODUCTS AND SOFTWARE DESCRIBED IN IT.

Copyright © 2023 ASUSTeK COMPUTER INC. All Rights Reserved.

#### LIMITATION OF LIABILITY

Circumstances may arise where because of a default on ASUS' part or other liability, you are entitled to recover damages from ASUS. In each such instance, regardless of the basis on which you are entitled to claim damages from ASUS, ASUS is liable for no more than damages for bodily injury (including death) and damage to real property and tangible personal property; or any other actual and direct damages resulted from omission or failure of performing legal duties under this Warranty Statement, up to the listed contract price of each product.

ASUS will only be responsible for or indemnify you for loss, damages or claims based in contract, tort or infringement under this Warranty Statement.

This limit also applies to ASUS' suppliers and its reseller. It is the maximum for which ASUS, its suppliers, and your reseller are collectively responsible.

UNDER NO CIRCUMSTANCES IS ASUS LIABLE FOR ANY OF THE FOLLOWING: (1) THIRD-PARTY CLAIMS AGAINST YOU FOR DAMAGES; (2) LOSS OF, OR DAMAGE TO, YOUR RECORDS OR DATA; OR (3) SPECIAL, INCIDENTAL, OR INDIRECT DAMAGES OR FOR ANY ECONOMIC CONSEQUENTIAL DAMAGES (INCLUDING LOST PROFITS OR SAVINGS), EVEN IF ASUS, ITS SUPPLIERS OR YOUR RESELLER IS INFORMED OF THEIR POSSIBILITY.

#### SERVICE AND SUPPORT

Visit https://www.asus.com/support/contact/troubleshooting for more information and troubleshooting.

## **Table of Contents**

| ASUS ProArt Calibration4        | ł  |
|---------------------------------|----|
| Functions                       | 5  |
| Color Calibration               | 5  |
| Customize Target                | б  |
| History                         | 7  |
| Appointments                    | В  |
| Device                          | 9  |
| Embedded Calibrator Correlation | 10 |
| Calibration instructions1       | 1  |
| Color calibration               | 11 |
| Calibration appointments        | 22 |
| Embedded calibrator correlation | 30 |

# **ASUS ProArt Calibration**

ASUS ProArt Calibration allows you to calibrate the color and uniformity of your display. Download and install the latest ASUS ProArt Calibration at <u>www.asus.com/support/Download-Center/</u>.

#### NOTE:

- If you have installed the old version of ASUS ProArt Calibration, uninstall it before having the latest version installed.
- The screenshots are for reference only and may vary with the software version and display model.

# **Functions**

## **Color Calibration**

Color calibration is the main function of ASUS ProArt Calibration. It allows you to calibrate the color of your display to meet your requirements. On selected display models, it also allows you to calibrate the uniformity of your display to ensure consistent brightness across the entire screen.

|                                                   | Color Color                                                                                   | tration     |                                                                                                    | - 0 0             |
|---------------------------------------------------|-----------------------------------------------------------------------------------------------|-------------|----------------------------------------------------------------------------------------------------|-------------------|
|                                                   |                                                                                               |             |                                                                                                    | Sann (j           |
|                                                   | r Calibration 🔳 ProArt Preset                                                                 | User Mode 1 | User Mode 2 User Mode 3                                                                                  |                   |
| PA32UCXR 👻                                        |                                                                                               |             |                                                                                                    | s in the OSD's    |
| Color Calibration     Customize Target            | N200ve<br>Gamma 138/20/22/24/26<br>Color Immperiate 500K/500K/5500K/5500K<br>Bightness - odel | □ ∰         | sRiGB<br>KOTT: und<br>Color Temperature: 6500K<br>Brightness: 80 cd/H                                    |                   |
| Task Management                                   |                                                                                               |             |                                                                                                    |                   |
| <ul> <li>History</li> <li>Appointments</li> </ul> | AdobeRGB<br>Gamma : 22<br>Color Interportance 6000K<br>Boldrames 190 opti                     | 0 🖤         | Rec.2020<br>Germa : 1.8 / 2.9 / 2.2 / 2.4 / 2.6<br>Color Temperature 550K / 500K / 5500K / 5500K / 5000K |                   |
| Settings                                          |                                                                                               |             |                                                                                                    |                   |
| Device     Embedded Calbrator Correlation         | DC1-P3<br>General 22726<br>Calor Imperator P3 Theater / 6500K<br>Biolytees: 41 cdM            | 0 🖤         | DICOM<br>E011 - DICOM<br>Color Temperature 6508 / 5000 / 5500 / 5000<br>Bighanesc - cdM                  |                   |
| Cloud Management                                  |                                                                                               |             | Calibration Appointments                                                                                 | Start Calibration |

## **Customize Target**

This tab shows the parameters that have been customized for the past calibration. You can reapply a listed parameter to calibrate your display. To delete a parameter, select the parameter and click **Delete**.

|                                 |          |            | Color Calibration |          | - 0 )       |
|---------------------------------|----------|------------|-------------------|----------|-------------|
|                                 |          |            |                   |          | Sann (j     |
| 🖵 🚺 Cust                        | omize Ta | rget       |                   |          |             |
| PA32UCXR 👻                      |          |            |                   |          | E Datata    |
| Color Calibration               |          |            |                   |          | Color Gamut |
| Customize Tarpet                |          | 2023/08/30 |                   | Magazine | sRGB        |
| Task Management                 |          |            |                   |          |             |
| (i) History                     |          |            |                   |          |             |
| Appointments                    |          |            |                   |          |             |
| Settings                        |          |            |                   |          |             |
| 🖵 Device                        |          |            |                   |          |             |
| Embedded Calibrator Correlation |          |            |                   |          |             |
| Cloud Management                |          |            |                   |          |             |

## History

This tab allows you to view and export the past calibration reports. To delete a calibration report, select the report and click **Delete.** 

|                                 |                                   | Color Calibration    |                     | - 0 >    |
|---------------------------------|-----------------------------------|----------------------|---------------------|----------|
|                                 |                                   |                      |                     | Sann (j  |
| 📃 📘 Histo                       | огу                               |                      |                     |          |
| PA32UCXR 👻                      | <ul> <li>Local History</li> </ul> |                      |                     | E Deloto |
| Color Calibration               |                                   |                      |                     | Report   |
| Customize Target                | 2023/07/24                        | User Mode_SDR        | sRGB_202307241100   | 8        |
| Task Management                 | 2023/07/20                        | Native Mode_SDR      | Native_202307201711 | 8        |
| History                         | 2023/07/14                        | sRG8 Mode_SDR        | sRGB_202307141504   |          |
| 🔁 Appointments                  |                                   |                      |                     |          |
| Settings                        | <ul> <li>Cloud History</li> </ul> |                      |                     |          |
| Dovice                          | Date Created                      | Mode / Dynamic Range |                     |          |
| Embedded Calibrator Correlation |                                   |                      |                     |          |
|                                 |                                   |                      |                     |          |
| Cloud Management                |                                   |                      |                     |          |

## **Appointments**

This tab shows the details of scheduled calibrations and allows you to modify the appointments. To delete a scheduled calibration, select the appointment and click **Delete**.

|                                   |                                        | Color Calibration |                           |              | -         | 0 > |
|-----------------------------------|----------------------------------------|-------------------|---------------------------|--------------|-----------|-----|
|                                   |                                        |                   |                           |              | Signin (j |     |
| 🖵 📘 App                           | pointments                             |                   |                           |              |           |     |
| PA32UCXR 👻                        | <ul> <li>Local Appointments</li> </ul> |                   |                           |              |           |     |
| Color Calibration                 |                                        | Repeat            | Upcoming Calibration Date |              |           |     |
| Customize Tarpet                  | ~ 🔲 2023/08/30                         | No Repeat         | 2023/06/01                | 15:18(UTC+8) |           |     |
| Task Management                   |                                        |                   |                           |              |           | 1   |
| S History                         | <ul> <li>Cloud Appointments</li> </ul> |                   |                           |              |           |     |
| Appointments                      |                                        | Repeat            | Upcoming Calibration Date |              | Modify    |     |
| Settings                          |                                        |                   |                           |              |           |     |
|                                   |                                        |                   |                           |              |           |     |
| D Embedded Calibrator Correlation |                                        |                   |                           |              |           |     |
|                                   |                                        |                   |                           |              |           |     |
|                                   |                                        |                   |                           |              |           |     |
| Cloud Management                  |                                        |                   |                           |              |           |     |
|                                   |                                        |                   |                           |              |           |     |

## Device

On this page, you can save at most three calibrated profiles as **User Mode 1**, **User Mode 2** and **User Mode 3**. If you want to reset a parameter to default, click **Reset**.

|                                 | Calor Co                                                                                    | Bullon.                                                                                     | - o :       |
|---------------------------------|---------------------------------------------------------------------------------------------|---------------------------------------------------------------------------------------------|-------------|
|                                 |                                                                                             |                                                                                             | Sysin (j    |
| 🖵 📘 Se                          | ttings                                                                                      |                                                                                             |             |
| PA32UCXR -                      | Device Information<br>This monitor does not support the usage time remind                   | r function                                                                                  |             |
| Customize Target                | OSD Profile Settings                                                                        |                                                                                             |             |
| Task Management                 | NOTE: To remotely configure the OSD profile,<br>connected via USB and then wait for another | you must wait for the screen and the host to be<br>to 10 minutes for setup to be completed. |             |
| <ol> <li>History</li> </ol>     | ThunderBolt/USB connection status: Connect                                                  | bd                                                                                          |             |
| Appointments                    |                                                                                             |                                                                                             |             |
| Settings                        | User Mode 1 (ABCDE)                                                                         | User Mode 2 (ForWork Mode)                                                                  |             |
| Embedded Calibrator Correlation | Factory Default                                                                             | ▼ Factory                                                                                   | v Default 👻 |
|                                 | User Mode 3 🗹                                                                               |                                                                                             |             |
| (Cloud Management               | Factory Default                                                                             |                                                                                             |             |
|                                 |                                                                                             |                                                                                             |             |

### **Embedded Calibrator Correlation**

**NOTE:** This function is only available for display models with a built-in calibrator.

You can use this function to calibrate the embedded calibrator. It is recommended to calibrate the embedded calibrator every six months to ensure accuracy.

|                                            | Color Calendar - 0                                                                                                    |
|--------------------------------------------|----------------------------------------------------------------------------------------------------|
|                                            | Synin ()                                                                                                    |
|                                            | nbedded Calibrator Correlation                                                                                                    |
| PA32UCXR 👻                                 | Color Calibration                                                                                                    |
| Color Calibration                          | It is recommended that you adjust the embedded calcenter every 6 months to ensure the accuracy of the instrument. The last correlation<br>result will be automatically applied as the profile for the calibrator. |
| Task Management                            | Lad Correlation Time Unknown                                                                                                    |
| ① History                                  | Proceed with Correlation                                                                                                    |
| Settings                                   |                                                                                                    |
| Device     Embedded Calibrator Correlation |                                                                                                    |
|                                            |                                                                                                    |
| GoodManagement                             |                                                                                                    |
|                                            |                                                                                                    |

## **Calibration instructions**

## **Color calibration**

#### **IMPORTANT!**

Before you begin the process:

- Turn off HDR in Windows and ensure that your display is not set to HDR mode.
- Set the color enhancements from the graphics card or any other software back to its default settings.
- Install the necessary drivers for the calibrator.

To begin color calibration:

- 1. Launch ASUS ProArt Calibration.
- 2. Select your display model.

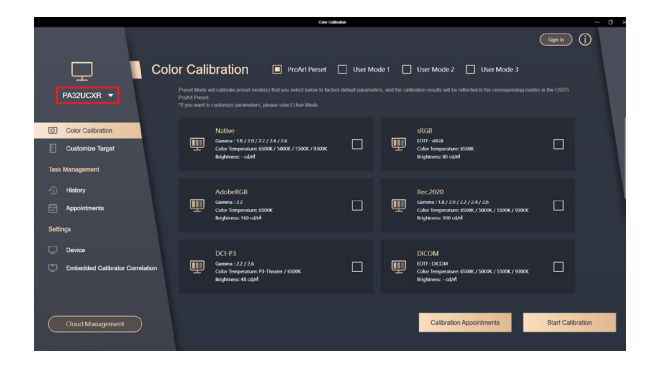

 Click on the Color Calibration tab, then select a parameter to apply. You can choose a parameter to apply in ProArt Preset, or set a parameter with your preference in User Mode.

NOTE: ProArt Preset is only available on selected display models.

4. Click Start Calibration to proceed.

|                                                             | Color Ca                                                                                                    | babox.                                 |                                                                                                    | - O      |
|-------------------------------------------------------------|----------------------------------------------------------------------------------------------------|----------------------------------------|----------------------------------------------------------------------------------------------------|----------|
|                                                             |                                                                                                    |                                        | Sign in                                                                                                    | 0        |
|                                                             | or Calibration   ProArt Preset                                                                                                    | User Mode 1 User 1                     | Mode 2 🔲 User Mode 3                                                                                                    |          |
| PA32UCXR 👻                                                  | Preset Mode will calibrate preset mode(s) that you select below to fact<br>PriArt Preset.<br>"If you want to customize parameters, please select User Mode. |                                        |                                                                                                    |          |
| Color Calibration                                           | Native<br>Gamma: 18/20/22/24/26<br>Color Immeriature: 500K/500K/5500K/3500K<br>Brightness: - c&M                                                            | stats<br>tom:<br>coder 5<br>Bigeter    | ence a color                                                                                                    |          |
| Task Management<br>-S History<br>- Appointments<br>Settings | AdobeRGB<br>Genera : 22<br>Gel Impendance 5000K<br>Bightness: 100 calvit                                                                                    | Rec2                                   | 020<br>11 18 / 28 / 22 / 24 / 26<br>Impensive: 5000 / 5000 / 500 |          |
| Device     Embedded Calibrator Correlation                  | DCI-P3<br>Gamera: 227.76<br>Cafer Impendune P9 Theater / 6500K<br>Biojetness 44 cdpM                                                                        | DICO<br>EDIT: 1<br>Galaria<br>Biglaria | M<br>DODM<br>emperature 6500K / 5000K / 5000K / 5000K / 5000K                                                                                                    |          |
| Cloud Managemeet                                            |                                                                                                    | C                                      | Calibration Appointments Start Ca                                                                                                    | lbration |

| Contractions                    |                       |       |                 |            |                | - (         | ð ×               |  |
|---------------------------------|-----------------------|-------|-----------------|------------|----------------|-------------|-------------------|--|
|                                 |                       |       |                 |            |                |             | Sgain (j          |  |
|                                 | or Calibratio         | n 🗆 m | sArt Preset 🔲 U | ser Mode 1 | User Mode 2    | User Mode 3 |                   |  |
| PA32UCXR 👻                      | Apply Target Settings |       |                 |            |                |             |                   |  |
| Color Calibration               |                       | sRG8  |                 |            |                |             |                   |  |
| Customize Target                | Color Gamut           |       |                 |            |                |             |                   |  |
| Task Management                 |                       |       |                 |            |                | sRGB        |                   |  |
| ① History<br>时 Appointments     | White Point           |       |                 |            |                |             |                   |  |
| Settings                        | Color Temperature     | <     |                 |            |                |             |                   |  |
| Device                          |                       |       |                 |            |                |             |                   |  |
| Embedded Calibrator Correlation | Color Coordinate      |       |                 |            |                |             |                   |  |
| Cloud Management                |                       |       |                 |            | Calibration Ap | pointments  | Start Calibration |  |

5. Connect the USB or Thunderbolt<sup>™</sup> cable to your display, then click **Next**.

|                                 | Color College                                                                    | aliot  | - 0 )          |
|---------------------------------|----------------------------------------------------------------------------------|--------|----------------|
|                                 |                                                                                  |        | Spain (j       |
| <b>□</b> •                      | lor Calibration                                                                  |        |                |
| PA32UCXR 👻                      | Connect USB                                                                      |        |                |
| Color Calibration               | 5kp1 Skp2 Skp3 5                                                                 | Barp 4 |                |
| Customize Target                | u—•—•—                                                                           |        |                |
| Task Managament                 | Make sure the USB or Thunderbolt cable is properly<br>connected to your monitor. |        |                |
| - Appointments                  |                                                                                  |        |                |
| Settings                        |                                                                                  | $\sim$ |                |
| Covice                          |                                                                                  |        | 7 7 7          |
| Embedded Calibrator Correlation |                                                                                  |        |                |
| (Courd Management               |                                                                                  |        | (n Bark Not a) |
| Contractorymines                |                                                                                  |        | T DOX HON 7    |

 Connect the calibrator to your display and select your calibrator type, then click Next.

**NOTE:** For models with a embedded calibrator, you can also choose to use the embedded calibrator for calibration.

|                                 | Color Calibration                       |               |
|---------------------------------|-----------------------------------------|---------------|
|                                 |                                         | Sign in (j)   |
| L (                             | olor Calibration                        |               |
| PA32UCXR -                      |                                         |               |
|                                 | Connect Calibrator                      |               |
| Color Calibration               | 5kp1 5kp2 5kp3 5kp4                     |               |
| Customize Target                |                                         |               |
| Task Management                 | Connect your calibrator to the monitor. |               |
| History                         | Calibrator Type                         |               |
| Appointments                    | V. Dita it Direiter Des / Des Dire      | $\sim$        |
| Settings                        |                                         |               |
| Device                          | Calibrator Profile                      | $\sim$        |
| Embedded Calibrator Correlation | Auto 🔻 🗋                                |               |
|                                 |                                         |               |
|                                 |                                         |               |
| (Cloud Management               |                                         | ← Back Next → |
|                                 |                                         |               |

 You can choose to skip the color uniformity calibration, or select a calibration method to calibrate uniformity. Click **Next** to proceed.

#### NOTE:

- Color uniformity calibration is only available for selected display models and parameters, and can only be performed with an external calibrator.
- If you choose not to run the color uniformity calibration, skip to step
   10.

|                                 |                         | Color Collocation | - o >         |
|---------------------------------|-------------------------|-------------------|---------------|
|                                 |                         |                   | Signia ()     |
|                                 | lor Calibration         |                   |               |
| PA32UCXR 👻                      | Color Uniformity        |                   |               |
| Color Calibration               |                         |                   |               |
| Customize Target                |                         | - • •             |               |
| Task Management                 | No need to adjust       |                   |               |
| () History                      |                         |                   |               |
| 🖶 Appointments                  | Adjust color uniformity |                   |               |
| Settings                        |                         |                   |               |
| Device                          |                         |                   |               |
| Embedded Calibrator Correlation |                         |                   |               |
|                                 |                         |                   |               |
|                                 |                         |                   |               |
| Cloud Management                |                         |                   | – Back Next → |
|                                 |                         |                   |               |

8. Place the calibrator in the indicated area, then click **Start**.

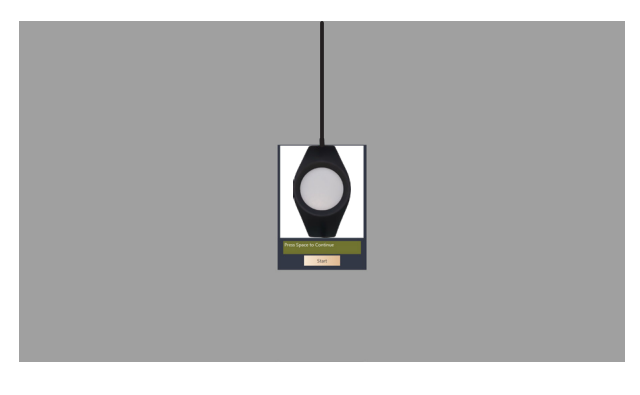

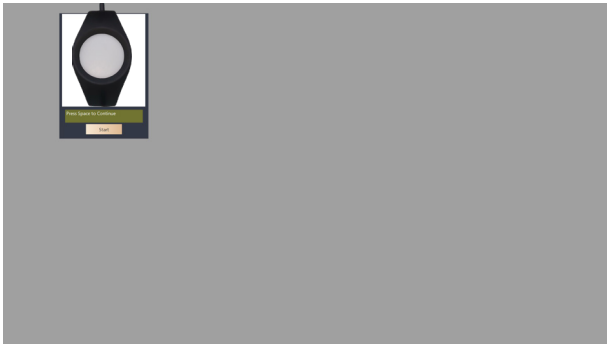

9. Place the calibrator in the white grid to start calibrating. Repeat the action until the entire process is completed.

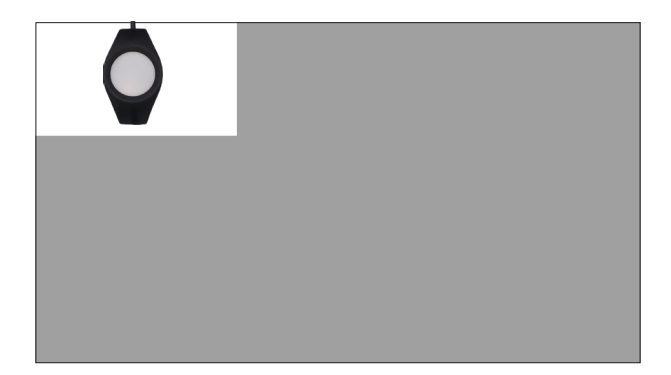

10. Choose whether you would like to warm up your display before calibration, then click **Next**.

**NOTE:** It is recommended to warm up your display for at least thirty minutes before calibration for the most accurate results.

|                                           | Color Exiliaria                                                                                                    | - 0           |
|-------------------------------------------|----------------------------------------------------------------------------------------------------|---------------|
|                                           |                                                                                                    | Spain ()      |
|                                           | Color Calibration                                                                                                    |               |
| PA32UCXR 👻                                | Warm Up Display                                                                                                    |               |
| Color Calibration                         | Step 1 Step 2 Step 3 Step 4                                                                                                  |               |
| Task Management                           | We recommend that you first warm up your display for the most                                                                |               |
| ① History<br>时 Appointments               | accurate calibration.<br>To proceed with warm-up, click Next, and then wait 30 minutes<br>for the brightness to self-adjust. |               |
| Settings                                  | Warm-up     1. Click Next.     2. Wait 30 minutes for the brightness to self-adjust.                                         |               |
| Dovice     Embedded Calbrator Correlation | Skip warm-up                                                                                                    |               |
| -                                         |                                                                                                    |               |
| Cloud Management                          |                                                                                                    | ← Back Next → |
|                                           |                                                                                                    |               |

11. Place the calibrator in the indicated area, then click **Start** to begin calibration.

#### NOTE:

- Do not move the calibrator or turn off the display during the process; otherwise, the calibration may fail.
- The entire process may take five minutes or more, depending on the parameter you apply. Please be patient during the process.

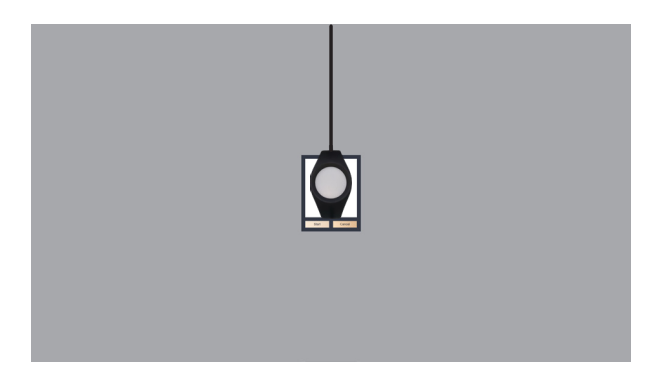

 A calibration report will be generated when the calibration is completed. Click Export Report to save the report, or click Cancel to discard. Click Apply to save and apply the parameter.

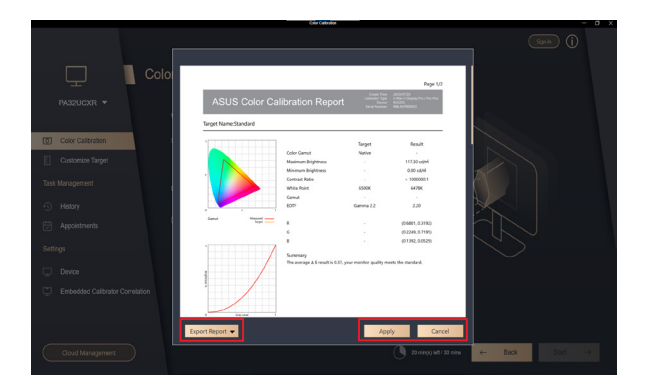

## **Calibration appointments**

#### **IMPORTANT!**

Before you begin the process:

- Turn off HDR in Windows and ensure that your display is not set to HDR mode.
- Set the color enhancements from the graphics card or any other software back to its default settings.
- Install the necessary drivers for the calibrator.

To schedule a calibration:

- 1. Launch ASUS ProArt Calibration.
- 2. Select your display model.

|                                            | Color Colo                                                                                               | teder                                                                                                    | - o                  |
|--------------------------------------------|----------------------------------------------------------------------------------------------------|----------------------------------------------------------------------------------------------------|----------------------|
|                                            |                                                                                                    |                                                                                                    | (Spin)               |
|                                            | or Calibration   Provet Preset                                                                           | User Mode 1 User Mode 2 User Mode 3                                                                                                    |                      |
| PA32UCXR 👻                                 |                                                                                                    |                                                                                                    | g modes in the OSD's |
| Color Calibration                          | Native<br>Gamma - 18/20/22/24/26<br>Calor Immperator 5000K / 5000K / 5000K / 5000K<br>Bightness: - cited | SAGB<br>FOTT - data<br>Color Temperature SSBM<br>Biggenese ito color                                                                                                    |                      |
| Task Management                            |                                                                                                    |                                                                                                    |                      |
| ① History<br>討 Appointments                | AdobeRSB<br>camma 122<br>caint temperature 60000<br>Brightness: 100 optil                                | Rcc2020<br>Gamma 118/22/22/22/24/26<br>Color Imperance Solice/, Solice/, |                      |
| Settings                                   |                                                                                                    |                                                                                                    |                      |
| Device     Embedded Calibrator Correlation | DCI-P3<br>Gamma :22/26<br>Color Immgenance (P3 Theater / 6500K<br>Buildances: 41 cddl                    | DICOM<br>EDT: DICOM<br>Color Impendance 5500K / 5500K / 55<br>BigMaress - odd                                                                                                    |                      |
| Cloud Management                           |                                                                                                    | Calibration Appointments                                                                                                    | Start Calibration    |

3. Click on the **Color Calibration** tab, then click **Calibration Appointments**.

|                                            | Certa                                                                                           | tation                                                                   | - o :                                            |
|--------------------------------------------|-------------------------------------------------------------------------------------------------|--------------------------------------------------------------------------|--------------------------------------------------|
|                                            |                                                                                                 |                                                                          | Signin (j                                        |
| 🖵 🚺 Col                                    | or Calibration   ProArt Preset                                                                  | User Mode 1 User Mode 2                                                  | User Mode 3                                      |
| PA32UCXR 👻                                 |                                                                                                 |                                                                          | reflected in the corresponding modes in the C60Y |
| Color Calibration     Customize Target     | Native<br>General: 18/20/22/24/24<br>Celor Impendure: 500K/500K/500K/300K<br>Bightness: - claft | SRGB<br>EDT - Jaca<br>Color Temperatur<br>Brightmen: 80 cd               |                                                  |
| History     Appointments     Settings      | AdobeRGB<br>Gamma : 22<br>Color Importance (5006<br>Brightmes: 100 cdb4                         | Pec-2020<br>Gamma : 1.8 / 2.8<br>Color Temperatur<br>Bigliteress, 100 or | /22/24/28<br># 5000/5000x / 5500x / 5500x        |
| Device     Embedded Calibrator Correlation | DCI-P3<br>Genera:22726<br>Color Seepenaner P3 Thotter / 5500K<br>Bioference: 41 color           | DICOM<br>EOTT: DICOM<br>Color Temperan<br>Bightness - oder               | , 6500K / 5000K / 5500K / 9300K                  |
| Cloud Management                           |                                                                                                 | Calbrate                                                                 | n Appointments Start Calibration                 |

 Connect the calibrator to your display and select your calibrator type, then click Next.

**NOTE:** For models with a embedded calibrator, you can also choose to use the embedded calibrator for calibration.

|                                                   | Color California                                                                              | - 0 )         |
|---------------------------------------------------|-----------------------------------------------------------------------------------------------|---------------|
|                                                   |                                                                                               | Signin (j     |
| L [ Co                                            | olor Calibration                                                                              |               |
| PA32UCXR 👻                                        | Connect Calibrator                                                                            |               |
| Color Calibration                                 | Step 1 Step 2 Step 3 Step 4 Step 3                                                            |               |
| Task Management                                   | Connect your calibrator to the monitor.                                                       |               |
| <ul> <li>History</li> <li>Appointments</li> </ul> | Calibrator Type                                                                               |               |
| Settings                                          | X-Rite it Display Pro / Pro Plus 🔹                                                            |               |
| Device                                            | Calibrator Profile                                                                            |               |
| Embedded Calibrator Correlation                   | Auto •                                                                                        |               |
|                                                   | When the enternal calibrator cannot be used, automatically switch to the embedded calibrator. |               |
| (Cloud Management                                 |                                                                                               | - Back Next → |

5. Configure the options for the scheduled calibration, then click **Next**.

|                                 |                                           | Color Calibration | - 0 )           |
|---------------------------------|-------------------------------------------|-------------------|-----------------|
|                                 |                                           |                   | Sgan (j         |
| L 🗋                             | olor Calibration                          |                   |                 |
| PA32UCXR 👻                      |                                           |                   |                 |
|                                 | Schedule an appointment                   |                   |                 |
| Color Calibration               |                                           |                   |                 |
| Customize Target                | • •                                       |                   |                 |
| Task Management                 | Schedule the next calibration appointment |                   |                 |
| ① History                       | Start date:                               | Set Time          |                 |
| Appointments                    | 8/30/2023                                 |                   |                 |
| Settings                        |                                           |                   |                 |
| Device                          | Single                                    |                   |                 |
| Embedded Calibrator Correlation | Repeat Weekly                             |                   |                 |
|                                 |                                           |                   |                 |
|                                 |                                           |                   |                 |
| Cloud Management                |                                           |                   | <br>Back Next → |
|                                 |                                           |                   |                 |

6. Choose whether you would like to have additional reminders before calibration, then click **Next**.

|                                 |                                     | Color Calibration                                            |         | - o     |
|---------------------------------|-------------------------------------|--------------------------------------------------------------|---------|---------|
|                                 |                                     |                                                              | 9       | • (i)   |
| □ □ Co                          | olor Calibration                    |                                                              |         |         |
| PA32UCXR 👻                      | Set Reminder                        |                                                              |         |         |
| Color Calibration               | Step 1 Step 2                       | Ship 3 Ship 4 Ship 5                                         |         |         |
| Customize Target                |                                     |                                                              |         |         |
| Task Management                 | There will be a reminder 10 minutes | before calibration, and you can also set additional reminder |         |         |
| ① History                       | Set Reminder                        |                                                              |         |         |
| Appointments                    |                                     |                                                              |         |         |
| Settings                        |                                     |                                                              |         |         |
| Device                          | Additional reminder(s)              |                                                              |         |         |
| Embedded Calibrator Correlation |                                     |                                                              |         |         |
|                                 |                                     |                                                              |         |         |
| (loud Man systement             |                                     |                                                              | (= Back | Next -> |
|                                 |                                     |                                                              |         |         |

7. Choose whether you would like to warm up your display before calibration, then click **Next**.

**NOTE:** It is recommended to warm up your display for at least thirty minutes before calibration for the most accurate results.

|                               | Contraction                                                                                                    | - 0 )         |
|-------------------------------|----------------------------------------------------------------------------------------------------|---------------|
|                               |                                                                                                    | Sanin (j      |
|                               | Color Calibration                                                                                                    |               |
| PA32UCXR 👻                    | Monitor Warm-up                                                                                                    |               |
| Color Calibration             |                                                                                                    |               |
| Customize Tarpet              |                                                                                                    |               |
| Task Management               | For the most accurate calibration, we recommend that you                                                                                                    |               |
| <li>History</li>              | calibrate the screen after fit been in use for at least 50<br>minutes at the target brightness. Selecting Auto warm-up will<br>warm up the monitor using the target brightness. If you need |               |
| Appointments                  | to save time, you can skip this step by selecting Skip warm-up.                                                                                                    |               |
| Settings                      | Meriter Warm-up                                                                                                    |               |
| C Device                      | Auto warm-up                                                                                                    |               |
| Embedded Calibrator Correlati | ion Skip warm-up                                                                                                    |               |
|                               |                                                                                                    |               |
| (Cloud Management             |                                                                                                    | ← Back Next → |
|                               |                                                                                                    |               |

#### 8. Click **Complete** to confirm the appointment.

|                                         | Color Extendent                                                                                                    | - a :            |
|-----------------------------------------|----------------------------------------------------------------------------------------------------|------------------|
|                                         |                                                                                                    | Synn ()          |
|                                         | olor Calibration                                                                                                    |                  |
| PA32UCXR 👻                              | Confirmation                                                                                                    |                  |
| O Color Calibration                     | Step 1 Step 2 Step 3 Step 4 Step 5                                                                                                    |                  |
| Customize Target                        |                                                                                                    |                  |
| Task Management                         | Next Calibraton Date                                                                                                    |                  |
| ① History                               | 2023/04/30<br>No Repeat                                                                                                    |                  |
| Appointments                            |                                                                                                    |                  |
| Settings                                | Notification                                                                                                    |                  |
| Dovice                                  | <ul> <li>Calibration profile will autosare as OSD User Mode after calibration<br/>is complete. You can modify OSD User Mode from the Setting page<br/>later.</li> </ul>                                     |                  |
| Embedded Calibrator Correlation         | <ul> <li>After selecting an external calibrator, align the calibrator's probe to<br/>the center of monitor, and check that the USB cable is connected<br/>correctly before starting calibration.</li> </ul> |                  |
|                                         | <ul> <li>Keep both the PC and monitor powered on during the calibration process.</li> </ul>                                                                                                    |                  |
| (Coud Management                        |                                                                                                    | - Back Completio |
| 1 0 0 0 0 0 0 0 0 0 0 0 0 0 0 0 0 0 0 0 |                                                                                                    |                  |

9. Click on the **Appointments** tab to view and manage the scheduled calibration.

|                                   |                                        | Criter Collection |                           |              | - o      |
|-----------------------------------|----------------------------------------|-------------------|---------------------------|--------------|----------|
|                                   |                                        |                   |                           |              | Sanin (j |
| 🖵 📘 Ар                            | pointments                             |                   |                           |              |          |
| PA32UCXR -                        | <ul> <li>Local Appointments</li> </ul> |                   |                           |              | Deleta   |
| Color Calibration                 |                                        | Repeat            | Upcoming Calibration Date |              | Modify   |
| Customize Target                  | ~ 🔲 2023/08/30                         | No Repeat         | 2023/06/01                | 15:18(UTC+8) | C        |
| Task Management                   |                                        |                   |                           |              |          |
| History                           | <ul> <li>Cloud Appointments</li> </ul> |                   |                           |              |          |
| Appointments                      |                                        | Repeat            | Upcoming Calibration Date |              | Modify   |
| Settings                          |                                        |                   |                           |              |          |
| Device                            |                                        |                   |                           |              |          |
| C Embedded Calibrator Correlation |                                        |                   |                           |              |          |
|                                   |                                        |                   |                           |              |          |
|                                   |                                        |                   |                           |              |          |
| Cloud Management                  |                                        |                   |                           |              |          |
|                                   |                                        |                   |                           |              |          |

#### **Embedded calibrator correlation**

**NOTE:** Embedded calibrator correlation is only available for display models with a embedded calibrator.

#### **IMPORTANT!**

Before you begin the process:

- Turn off HDR in Windows and ensure that your display is not set to HDR mode.
- Set the color enhancements from the graphics card or any other software back to its default settings.
- Install the necessary drivers for the calibrator.

To begin embedded calibrator correlation:

- 1. Launch ASUS ProArt Calibration.
- 2. Select your display model.

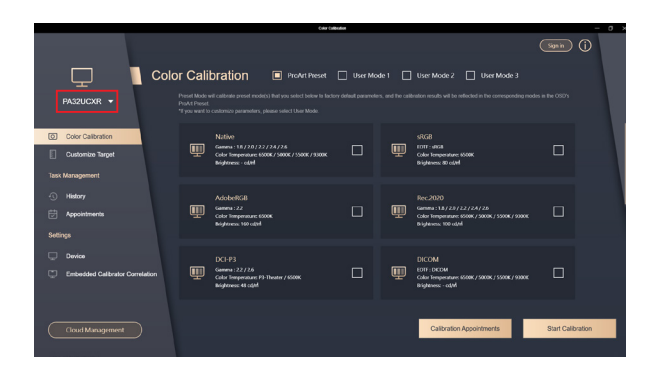

3. Click on the **Embedded Calibrator Correlation** tab, then click **Proceed with Correlation**.

|                                 | coarcestream - D X                                                                                                    |
|---------------------------------|----------------------------------------------------------------------------------------------------|
|                                 | (j                                                                                                    |
|                                 | Embedded Calibrator Correlation                                                                                                    |
| PA32UCXR -                      | Color Calibration                                                                                                    |
| Color Calibration               | It is meanmented hal you adjust the embedded calibrator every 6 months to ensure the accuracy of the instrument. The last correlation<br>result will be automatically applied as the profile for the calibrator. |
| Customize Target                | Last Correlation Time: Unknown                                                                                                    |
| G History                       | Proceed with Correlation                                                                                                    |
| Appointments                    |                                                                                                    |
| - Device                        |                                                                                                    |
| Embedded Calibrator Correlation | 2                                                                                                    |
|                                 |                                                                                                    |
| ( Cloud Management )            |                                                                                                    |
|                                 |                                                                                                    |

 Connect the USB or Thunderbolt<sup>™</sup> cable to your display, then click Next.

|                                                                                                    | Cost Cultorion                                                                   | - 0 )   |
|----------------------------------------------------------------------------------------------------|----------------------------------------------------------------------------------|---------|
|                                                                                                    |                                                                                  | Synn () |
| - 🖵 🚺                                                                                                    | Embedded Calibrator Correlation                                                  |         |
| PA32UCXR 👻                                                                                                    |                                                                                  |         |
|                                                                                                    | Connect USB                                                                      |         |
| Color Calibration                                                                                                    |                                                                                  |         |
| Customize Target                                                                                                    |                                                                                  | 140 -   |
| Test Management                                                                                                    |                                                                                  |         |
| lask managament                                                                                                    | Make sure the USB or Thunderbolt cable is properly<br>connected to your monitor. |         |
| <li>History</li>                                                                                                    |                                                                                  |         |
| Appointments                                                                                                    |                                                                                  |         |
| Settings                                                                                                    |                                                                                  |         |
| Device                                                                                                    |                                                                                  |         |
| Embedded Calibrator Correlat                                                                                                    | ton                                                                              |         |
|                                                                                                    |                                                                                  |         |
|                                                                                                    |                                                                                  |         |
| ClaudManagement                                                                                                    |                                                                                  | Next    |
|                                                                                                    |                                                                                  | 1905 2  |
| and the second second se |                                                                                  |         |

 Connect the calibrator to your display and select your calibrator type, then click Next.

**NOTE:** If the calibrator you are using is not listed in the **Calibrator Type** drop down menu, select **Other Calibrators**, and upload the CSV file with the calibrator's patterns and values. Follow the onscreen instructions, then skip to step 8 to continue.

|                                                   | Color Calibration                       |            | - 0 × |
|---------------------------------------------------|-----------------------------------------|------------|-------|
|                                                   |                                         | Sonin ()   |       |
| 🖵 📘 Em                                            | bedded Calibrator Correlation           |            |       |
| PA32UCXR 👻                                        | Connect Calibrator                      |            |       |
| Color Calibration                                 | 5kp1 5kp2 5kp3                          |            |       |
| Task Management                                   | Connect your calibrator to the monitor. |            |       |
| <ul> <li>History</li> <li>Appointments</li> </ul> | Calibrator Type                         |            |       |
| Settings                                          | X-Rito i1 Display Pro / Pro Plus 👻      |            |       |
| Device                                            | Calibrator Profile                      |            |       |
| Embedded Calibrator Correlation                   |                                         |            |       |
| Cloud Management                                  |                                         | - Bick Ned | ->    |

#### 6. Click **Start** to proceed.

|                                 | Color Calibration                                                                                            | - o ×          |
|---------------------------------|----------------------------------------------------------------------------------------------------|----------------|
|                                 |                                                                                                    | Sgrin (j)      |
|                                 | nbedded Calibrator Correlation                                                                               |                |
| PA32UCXR 👻                      |                                                                                                    |                |
|                                 | Place the calibrator in position.                                                                            | $\sim$         |
| Color Calibration               |                                                                                                    |                |
| Customize Target                | • • •                                                                                                    |                |
| Task Management                 | Place your external calibrator in the position shown, and make<br>over that the ambedded activator is reads. |                |
| <li>History</li>                | Click "Start" to begin correlation with the embedded calibrator.                                             |                |
| Appointments                    |                                                                                                    |                |
| Settings                        |                                                                                                    |                |
| Device                          |                                                                                                    |                |
| Embedded Calibrator Correlation |                                                                                                    |                |
|                                 |                                                                                                    |                |
|                                 |                                                                                                    |                |
| Cloud Management                |                                                                                                    | ← Back Start → |
|                                 |                                                                                                    |                |

7. Place the calibrator in the indicated area, then click **Start**.

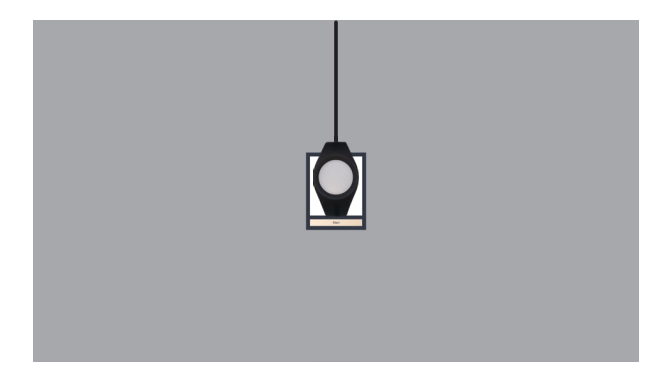

8. The embedded calibrator will then automatically move into place. Click **Start** to begin the process.

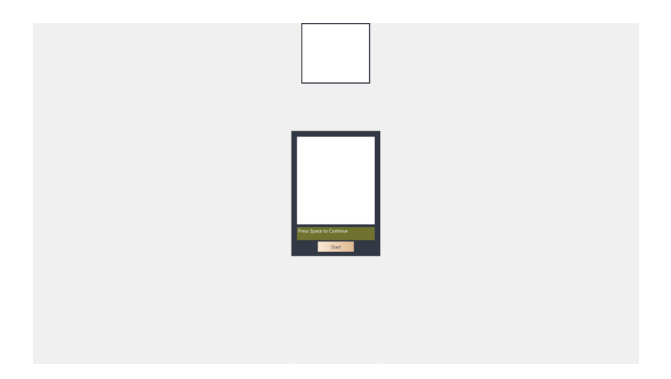

9. A popup window will appear when the process is completed. Click **OK** to finish the process.

|         |                                 | Color Calibration                        |                                                                                                    | – a × |
|---------|---------------------------------|------------------------------------------|----------------------------------------------------------------------------------------------------|-------|
|         |                                 |                                          |                                                                                                    |       |
|         |                                 |                                          |                                                                                                    |       |
|         |                                 | librator Correlation                     |                                                                                                    |       |
| O       |                                 |                                          |                                                                                                    |       |
|         |                                 |                                          |                                                                                                    |       |
| Task N  |                                 | n place your calibrator as shown below   | EC                                                                                                    |       |
| - © - I |                                 | sure and adjust your monitor's brightnes | and the second second sec |       |
| Ū,      |                                 | Measure process in progre                | BSS                                                                                                    |       |
| Setting |                                 |                                          |                                                                                                    |       |
| Q I     |                                 |                                          |                                                                                                    |       |
| Q 1     | Embedded Calibrator Correlation |                                          |                                                                                                    |       |
|         |                                 |                                          |                                                                                                    |       |
|         |                                 |                                          | ← Back                                                                                                    | Start |